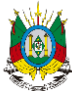

GOVERNO DO ESTADO DO RIO GRANDE DO SUL SECRETARIA DA AGRICULTURA, PECUÁRIA, PRODUÇÃO SUSTENTÁVEL E IRRIGAÇÃO DEPARTAMENTO DE DEFESA VEGETAL DIVISÃO DE FLORESTAS PLANTADAS CADASTRO FLORESTAL

# MANUAL DO CADASTRADOR FLORESTAL (v. 042025)

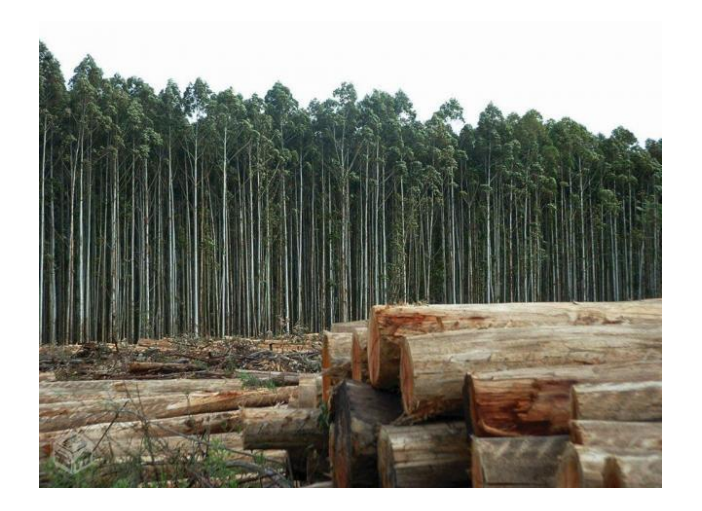

## REALIZAÇÃO DO CADASTRO DOS PLANTIOS FLORESTAIS ATRAVÉS DO SISTEMA DE DEFESA AGROPECUÁRIA – SDA/SEAPI E GERAÇÃO DO CERTIFICADO DE PRODUTOR FLORESTAL

Porto Alegre Abril - 2025

## INDICE

| 1. INF | 1. INFORMAÇÕES GERAIS         2. UNIDADE DE PRODUÇÃO (UP) |    |
|--------|-----------------------------------------------------------|----|
| 2. UN  |                                                           |    |
| 3. PA  | SSO A PASSO                                               | 5  |
| 3.1.   | Acessando o Sistema                                       | 5  |
| 3.2.   | Pesquisando uma propriedade                               | 5  |
| 3.3.   | Cadastrando uma UP                                        | 7  |
| 3.4.   | Incluindo informações gerais à nova UP                    | 9  |
| 4. GE  | RAÇÃO DO CERTIFICADO DE PRODUTOR FLORESTAL:               | 10 |

#### 1. INFORMAÇÕES GERAIS

Os cultivos florestais de espécies exóticas (Acácia-negra, Pinus e Eucalipto) no território do Rio Grande do Sul deverão ser cadastrados junto ao sistema oficial do Cadastro Florestal Estadual, operado pela Secretaria da Agricultura, Pecuária, Produção Sustentável e Irrigação (SEAPI).

Os plantios florestais considerados de porte mínimo estão isentos de licenciamento ambiental, mediante registro no Cadastro Florestal, conforme legislação vigente.

São considerados de porte mínimo os seguintes plantios:

- Acácia-negra: até 40 hectares por propriedade rural (imóvel rural);

- Eucaliptos: até 40 hectares por propriedade rural (imóvel rural);

- Pinus: até 30 hectares por propriedade rural (imóvel rural);

Para efetuar o cadastro dos plantios florestais no sistema de Cadastro Florestal, hospedado no Sistema de Defesa Agropecuária (SDA), é necessário que a propriedade rural (imóvel rural) na qual esteja inserido, esteja cadastrada no Sistema de Defesa Agropecuária (SDA) e habilitada para a "Área Vegetal – DPV". Do mesmo modo, o(s) grupo(s) de produtores vinculados à propriedade.

Para verificar se o imóvel rural está devidamente cadastrado no SDA, o produtor florestal responsável ou seu representante legal poderá buscar a informação junto as Inspetorias de Defesa Agropecuária do município ou Supervisões Regionais da SEAPI ou por meio de e-mail oficial disponível no site da SEAPI. Após consulta, se necessário, deverá ser atualizada a área total cadastrada e os produtores vinculados aos plantios florestais.

Atualmente, a grande maioria das propriedades já constam cadastrados no SDA, porém habilitados somente para Área Animal. A habilitação para Área Vegetal deve ser solicitada ao serviço oficial da SEAPI.

Para cadastro novo de propriedade rural no SDA, faz-se necessário apresentar o requerimento e a respectiva documentação junto a Inspetoria de Defesa Agropecuária que atende o município ou na respectiva Supervisão Regional da SEAPI ou por meio de e-mail oficial disponível no site da SEAPI.

A consulta, atualização e cadastro novo de propriedade rural são de responsabilidade dos proprietários ou seus representantes legais.

Os cadastros dos plantios, visando a geração de Certificado de Produtor Florestal, deve ser realizado por profissional habilitado junto ao SDA, como "Cadastrador Florestal". Podem ser habilitados os profissionais com as seguintes formações:

- Agrônomo/Engenheiro Agrônomo;

- Biólogo;

- Engenheiro Agrícola;

- Engenheiro Ambiental;

- Engenheiro Florestal;

- Técnico Agrícola;
- Técnico Florestal;

- Técnico em Agricultura;

- Técnico Rural;

- Técnico em Meio Ambiente;

- Tecnólogo em Gestão Ambiental;

- Técnico em Agropecuária;

Os profissionais podem ser autônomos ou vinculados à Prefeituras Municipais, EMATER-RS, Sindicatos de Trabalhadores Rurais – FETAG, Sindicatos Rurais –

FARSUL, AGEFLOR, SINDIMADEIRA-RS, AGAFLOR e às empresas responsáveis por plantios florestais.

### 2. UNIDADE DE PRODUÇÃO (UP)

Os plantios florestais são cadastrados por Unidade de Produção (UP), vinculadas à propriedade rural cadastrada. Uma UP, para fins de cadastro florestal, é a área total em que uma mesma espécie florestal é plantada em um único ano dentro de uma propriedade rural.

Cada Unidade de Produção é, então, composta por uma espécie florestal, ano de plantio e sua área total implantada no mesmo ano.

Uma propriedade pode ter uma ou mais UP's, em função do ano de plantio e/ou espécies florestais cultivadas.

Exemplos:

- 1) Uma mesma espécie plantada em três anos diferentes formam três UP's;
- 2) Duas espécies, plantadas no mesmo ano, formam duas UPs;
- 3) Uma mesma espécie, numa mesma área, plantada em abril e finalizada em dezembro do mesmo ano, forma uma única UP;
- 4) Uma mesma espécie, numa mesma área contínua da propriedade rural, plantada parte num ano e parte no ano seguinte, formam duas UP's.

Para fins de regularização de plantios antigos, com mais de 15 anos em janeiro de 2024 e áreas superiores à 500 ha, poderão ser geradas UP's com agrupamento de idades. Sendo 05 anos para Pinus e 02 anos para Eucalipto, sendo o ano de plantio a ser lançado no sistema o ano mediano para Pinus e o ano mais recente para Eucaliptos. Por exemplo, plantios de Pinus realizados em 2006 (10 ha), 2007 (10 ha), 2008 (10 ha), 2009 (10 ha) e 2010 (10 ha) poderá formar uma única UP de Pinus, com área total de 50 ha e ano de plantio 2008.

O cadastro de um plantio florestal deverá ser atualizado sempre que houver alteração nas áreas de plantio florestal na propriedade. Áreas colhidas deverão ser computadas, subtraindo-se às áreas das suas respectivas UP's, até zera-las. Uma UP de área "0" (zero), passa a não mais existir, sua "baixa" é automática. *Não é possível aumentar a área de uma UP registrada no ano anterior, somente diminuir sua área conforme a mesma for explorada.* 

Os novos plantios, mesmo que ocorram na mesma área de UP's anteriores, são considerados como uma nova UP, devido à alteração do ano de plantio.

O certificado de produtor florestal emitido contém a soma de todas as UP's ativas na propriedade, agrupadas por espécie. Por exemplo, considerando uma propriedade com as seguintes áreas de plantio (UP's):

6 ha de Eucalyptus grandis com 3 anos de idade;

8 ha de Eucalyptus grandis com 2 anos de idade;

10 ha de Pinus spp. com 4 anos de idade;

O certificado de produtor apresentaria a seguinte relação:

14 ha de Eucalyptus grandis;

10 ha de Pinus spp.

Toda alteração das áreas das UP cadastradas há repercussão no Certificado.

### 3. PASSO A PASSO

#### 3.1. Acessando o Sistema

Acesse o Sistema de Defesa Agropecuária em <u>https://secweb.procergs.com.br/sdae/soe/PRSoeLogon.jsp</u>. Na tela de acesso insira seu número de CPF e em seguida senha cadastrada, recebida por ocasião de seu cadastro (figura 01). No primeiro acesso, será solicitada troca de senha.

| Identifique-se para acessar o sito         CPF:                                                                                                    | STA            | Sistema de Defesa Agropecuária                                                                                                    | Ø     |
|----------------------------------------------------------------------------------------------------|----------------|----------------------------------------------------------------------------------------------------|-------|
| CPF: Esqueci minha senha<br>Entrar                                                                                                    |                | Identifique-se para acessar o site                                                                                                    |       |
| PROCERSI SOE - Controle de Acesse e Segurança     Audit       Image: Secretaria da Agricultura, Pecuária e Agronegócio     Image: Secretaria da Agricultura, Pecuária e Agronegócio       Image: Secretaria da Agricultura, Vargas, 1384     Image: Secretaria da Agricultura, 1384       Image: Secretaria da Agricultura, Pecuária e Agronegócio     Image: Secretaria da Agricultura, 1384       Image: Secretaria da Agricultura, 1384     Image: Secretaria da Agricultura, 1384       Image: Secretaria da Agricultura, 1384     Image: Secretaria da Agricultura, 1384       Image: Secretaria da Agricultura, 1384     Image: Secretaria da Agricultura, 1384       Image: Secretaria da Agricultura, 1384     Image: Secretaria da Agricultura, 1384       Image: Secretaria da Agricultura, 1384     Image: Secretaria da Agricultura, 1384       Image: Secretaria da Agricultura, 1384     Image: Secretaria da Agricultura, 1384       Image: Secretaria da Agricultura, 1384     Image: Secretaria da Agricultura, 1384       Image: Secretaria da Agricultura, 1384     Image: Secretaria, 1384       Image: Secretaria da Agricultura, 1384     Image: Secretaria, 1384       Image: Secretaria da Agricultura, 1384     Image: Secretaria, 1384       Image: Secretaria da Agricultura, 1384     Image: Secretaria, 1384       Image: Secretaria da Agricultura, 1384     Image: Secretaria, 1384       Image: Secretaria da Agricultura, 1384     Image: Secretaria, 1384       Image: Secretaria da Agricultura, 1384     Image: S |                | CPF: Esqueci minha senha<br>Senha: Esqueci minha senha<br>Entrar                                                                                            |       |
| Secretaria da Agricultura, Pecuária e Agronegócio Avenida Católio Vargas, 1384 Porto Augro HS CEP 90150-900 (51) 3288-0200                                                                                                    |                | PROCERGS SOE - Controle de Acesso e Segurança                                                                                                    | Ajuda |
|                                                                                                    | <b>9</b><br>12 | Secretaria da Agricultura, Pecuária e Agronegócio<br>Avenida Getilio Vargas, 1384<br>Porto Alegor B. Porto Alegor B. S. S. S. S. S. S. S. S. S. S. S. S. S. |       |

Figura 01: Tela de acesso ao SDA.

Na tela seguinte, acesse o Módulo "Certificação Florestal" (figura 02), onde se hospeda o sistema de cadastro dos plantios florestais.

| Sistema de<br>Defesa Agropecuá                | ária RS Usuário: FABRICIO RIBEIRO AZOLIN U | Inidade: SEAPPA-NET - USU_EXTERNO | Versio: SDA 308725-561178-SNAPSHOT | ≜ ⊠ 🖁 X |
|-----------------------------------------------|--------------------------------------------|-----------------------------------|------------------------------------|---------|
| Módulo: TREINAMENTO<br>Certificação Florestal | _                                          |                                   |                                    |         |
| Pesquisar Propriedade Rural                   |                                            |                                   |                                    |         |
| Pesquisar UP                                  |                                            |                                   |                                    |         |
| Incluir UP                                    |                                            |                                   |                                    |         |
| Certificado Florestal                         |                                            |                                   |                                    |         |
|                                               |                                            |                                   |                                    |         |
|                                               |                                            |                                   |                                    |         |
|                                               |                                            |                                   |                                    |         |
|                                               | •                                          |                                   |                                    |         |
|                                               | 4                                          |                                   |                                    |         |
|                                               |                                            |                                   |                                    |         |
|                                               |                                            |                                   |                                    |         |
|                                               |                                            |                                   |                                    |         |
|                                               |                                            |                                   |                                    |         |
| <b>**</b>                                     |                                            |                                   |                                    |         |
| SECRETARIA ESTADUAL DA                        |                                            |                                   |                                    |         |
| AGKOLULTUKA, PECUARIA<br>E AGRONEGÓCIO        |                                            |                                   |                                    |         |
| DESENVOLVIOD PELA                             |                                            |                                   |                                    |         |
| ROCERGS                                       |                                            |                                   |                                    |         |

Figura 02: Seleção do Módulo Certificação Florestal.

#### 3.2. Pesquisando uma propriedade

No item "Pesquisar Propriedade Rural" (figura 03), é possível pesquisar as propriedades cadastradas por município. Para efetuar a pesquisa insira o nome do município (sem acentos) e confirme-o clicando no ícone ao lado do campo (seta azul da figura 03).

Pelo nome da propriedade, pode-se localizá-la diretamente, incluindo-o no campo especifico (seta vermelha da figura 03).

| Sistema de<br>Defesa Agropecuá                                                                                                    | ria RS Usuante: FABRICIO RIBEIRO AZOLIN Unidade: SEAPPA-NET - USU_EXTERNO Versão: SDA 308725-561178-SNAPSHOT                                                                                                    | 🌲 🖾 🔠 🗶   |
|----------------------------------------------------------------------------------------------------|----------------------------------------------------------------------------------------------------|-----------|
|                                                                                                    | Pesquisar Propriedade Rural                                                                                                    |           |
| Módulo: TREINAMENTO<br>Certificação Florestal                                                                                                    |                                                                                                    | Ok Limpar |
| Pesquisar Propriedade Rural                                                                                                    |                                                                                                    |           |
| <ul> <li>Pesquisar UP</li> <li>Incluir UP</li> </ul>                                                                                              | Municipio:                                                                                                    |           |
| Certificado Florestal                                                                                                    |                                                                                                    |           |
|                                                                                                    | Informe o Município e, opcionalmente, Propriedade Rural (todo ou parte do nome).                                                                                                    |           |
|                                                                                                    | E clique no botão Ok.                                                                                                    |           |
|                                                                                                    |                                                                                                    |           |
|                                                                                                    |                                                                                                    |           |
|                                                                                                    |                                                                                                    |           |
| entre l                                                                                                    |                                                                                                    |           |
|                                                                                                    |                                                                                                    |           |
| SECRETARIA ESTADUAL DA<br>AGRICUNTURA, PECUÁRIA                                                                                                   |                                                                                                    |           |
| E AGRONEGÓCIO                                                                                                    |                                                                                                    |           |
| PROCERGS                                                                                                    |                                                                                                    |           |
| Sistema de                                                                                                    |                                                                                                    |           |
| Defesa Agropecuá                                                                                                    | ria RS Usuario: FABRICIO RIBEIRO AZOLIN Unidade: SEAPPA-NET - USU_EXTERNO Versão: SDA 308725-561178-SNAPSHOT                                                                                                    | 🌲 🖾 🔂 X   |
| Defesa Agropecuá                                                                                                    | ria RS Usuaria: FABRICIO RIBEIRO AZOLIN Unidade: SEAPPA-NET-USU_EXTERNO Vensar: SDA 308725-561178-SNAPSHOT Pesquisar Propriedade Rural                                                                                                    | ▲ 🖾 🔒 X   |
| Módulo: TREINAMENTO<br>Certificação Florestal                                                                                                    | ria RS Usuaria: FABRICIO RIBEIRO AZOLIN Unidade: SEAPPA-NET - USU_EXTERNO Versão: SDA 308725-561178-SNAPSHOT Pesquisar Propriedade Rural                                                                                                    | 😥 🔂 X     |
| Módulo: TREINAMENTO<br>Certificação Florestal                                                                                                    | ria RS Usuaria: FABRICIO RIBEIRO AZOLIN Unidade: SEAPPA-NET - USU_EXTERNO Versão: SDA 308725-561178-SNAPSHOT<br>Pesquisar Propriedade Rural                                                                                                    | k E k K   |
| Module: TREINAMENTO<br>Certificação Florestal ~<br>9 Pesquisar Propriedade Rural<br>9 Pesquisar UP                                                | ria RS Usuario: FABRICIO RIBEIRO AZOLIN Unidade: SEAPPA-NET - USU_EXTERNO Versao: SDA 308725-561178-SNAPSHOT Pesquisar Propriedade Rural Municipio: can                                                                                                    | ▲ 🖾 🛣 X   |
| Module: TREINAMENTO<br>Certificação Florestal v<br>Pesquisar Propriedade Rural<br>Pesquisar UP<br>Incluir UP<br>Certificado Florestal             | ria RS Usuario: FABRICIO RIBEIRO AZOLIN Unidade: SEAPPA-NET - USU_EXTERNO Versao: SDA 308725-561178-SNAPSHOT Pesquisar Propriedade Rural Municipio: Propriedade Rurat: CANDIDIO GODOI                                                                                                    | ● E A X   |
| Module: TREINAMENTO<br>Certificação Florestal<br>> Pesquisar Propriedade Rural<br>> Pesquisar UP<br>> Incluir UP<br>> Certificado Florestal       | ria RS Usuario: FABRICIO RIBEIRO AZOLIN Unidade: SEAPPA-NET - USU_EXTERNO Vensao: SDA 308725-561178-SNAPSHOT Pesquisar Propriedade Rural           Municipio:         can           Propriedade Rurat         cANDELARIA           CANDIDO GODOI         cANDIDO GODOI           CANDIDA         can                                                                                                    | Ok Limpar |
| Module: TREINAMENTO<br>Cortificação Florestal<br>Pesquisar Propriedade Rural<br>Pesquisar UP<br>Incluir UP<br>Certificado Florestal               | ria RS Usuarie: FABRICIO RIBEIRO AZOLIN Unidade: SEAPPA-NET - USU_EXTERNO Vendo: SDA 308725-561178-SNAPSHOT  Pesquisar Propriedade Rural  Municipio:  Propriedade Rurat: CANDIDO GODOI CANDICA CANDICA | Ok Limpar |
| Móduie: TREMAMENTO<br>Certificação Florestal<br>Pesquisar Propriedade Rural<br>Pesquisar UP<br>Incluir UP<br>Certificado Florestal                | ria RS Usuarie FABRICIO RIBEIRO AZOLIN Unidade SEAPPA-NET - USU_EXTERNO Vendar SDA 308725-561178-SNAPSHOT  Pesquisar Propriedade Rural  Municipio:  Propriedade Rurat: CANDIDA CONDICTA CANDIDA GODOI CANDIDA do cu parte do nome). E clique no boltão Ok                                                                                                    | Ok Limpar |
| Móduie: TREMAMENTO<br>Certificação Florestal<br>Pesquisar Propriedade Rural<br>Pesquisar UP<br>Incluir UP<br>Certificado Florestal                | ria RS Usuarie FABRICIO RIBEIRO AZOLIN Unidade SEAPPA-NET - USU_EXTERNO Venda: SDA 308725-561178-SNAPSHOT  Pesquisar Propriedade Rural  Municipio:  Propriedade Rurat CANDIDO GODOI CNNDIOTA CANDIDA do ou parte do nome). E clique no bolão Ok CANOAS v                                                                                                    | OK Limpar |
| Móduie: TREMAMENTO<br>Certificação Fiorestal<br>Pesquisar Propriedade Rural<br>Pesquisar UP<br>Incluir UP<br>Certificado Fiorestal                | ria RS Usuarie: FABRICIO RIBEIRO AZOLIN Unidade: SEAPPA-NET - USU_EXTERNO Versas: SDA 308725-561176-SNAPSHOT  Pesquisar Propriedade Rural  Municipio:  Propriedade Rurat  ADDIDA GODOI CANDIOTA CANDIOTA CANDIOTA CANDIOT o ou parte do nome). E clique no bolão Ok. CANOAS                                                                                                    | OK Limpar |
| Móduie: TREMAMENTO<br>Certificação Fiorestal<br>Pesquisar Propriedade Rural<br>Pesquisar UP<br>Incluir UP<br>Certificado Fiorestal                | ria RS Usuarie FABRICIO RIBEIRO AZOLIN Unidade SEAPPA-NET-USU_EXTERNO Versa: SDA 308725-561176-SNAPSHOT  Pesquisar Propriedade Rural  Municipice:  Propriedade Rurat  ANDIDA GODDI CANDIOTA CANDIOTA CANDIOTA CANDIOTA CANDIOTA CANDIOT o ou parte do nome).  E clique no bolão Ok                                                                                                    | OK Limpar |
| Módulo: TRENAMENTO<br>Contincação Florestal v<br>Pesquiaar Propriedade Rural<br>Pesquiaar UP<br>Incluir UP<br>Incluir UP<br>Certificado Florestal | ria RS Usuarie FABRICIO RIBEIRO AZOLIN Unidade SEAPPA-NET - USU_EXTERNO Venda: SDA 308725-561176-SNAPSHOT  Pesquisar Propriedade Rural  Municipio: Propriedade Rurat CANDIDO GODOI CANDIOTA CANCUCU o o u parte do nome). E clique no botão Ok CANOAS                                                                                                    | Ok Limpar |
| Module: TREMANENTO Contilicação Ficersal  Pesquisar UP Incluir UP Cortificado Ficersal  Cortificado Ficersal  Sectima (Stoce)                     | ria RS Usuaria: FABRICIO RIBEIRO AZOLIN Unidade: SEAPPA-NET-USU_EXTERNO Vensa: SDA 308725-561176-SNAPSHOT Pesquisar Propriedade Rural  Municipio: Propriedade Rurat CANDIDO GODOI CANDIDO CODOI CANDIDO CODOI CANDID | Ok Limpar |

Figura 03: Pesquisando uma propriedade cadastrada.

Em seguida selecione a Propriedade Rural desejada (figura 04). Inserido o nome da propriedade corretamente, a mesma aparecerá na lista de resultados. Deixando o campo da propriedade em branco, no procedimento anterior, será listado todas propriedades cadastradas e habilitadas para a área vegetal no município objeto da pesquisa.

| Sistema de<br>Defesa Agropecua                | irla RS Usuario: FABRICIO RIBEIRO AZOLIN: Unidade: SEAPPA-NET-USU_EXTERNO: Wester: SDA 308725-561178-SNAPSHOT | ▲ =⊠ 🔒 X |
|-----------------------------------------------|----------------------------------------------------------------------------------------------------|----------|
|                                               | Lista Propriedades Rurais                                                                                     |          |
| Módulo: TREINAMENTO<br>Certificação Florestal |                                                                                                    | Voltar   |
| Pesquisar Propriedade Rural                   |                                                                                                    |          |
| Pesquisar UP                                  | Propriedade                                                                                                   |          |
| Incluir UP                                    | ADAO ANI DA SILVEIRA GONÇALVES                                                                                |          |
| Certificado Florestal                         | BENTO JOSE IMMIG                                                                                              |          |
| o or an out of the or an                      | OLIBIO MACHADO                                                                                                |          |
|                                               | PROPRIEDADE APLICACAO DPA DPV                                                                                 |          |
|                                               | PROPRIEDADE APLICACAO DPV                                                                                     |          |
|                                               | Propriedade Cadastro Florestal                                                                                |          |
|                                               | PROPRIEDADE CADASTRO FLORESTALI                                                                               |          |
|                                               | PROPRIEDADE CADASTRO FLORESTAL II                                                                             |          |
|                                               | PROPRIEDADE TESTE DPA II                                                                                      |          |
|                                               | PROPRIEDADE TESTE PROCERGS 3. DPA_DPV                                                                         |          |
|                                               | PROPRIEDADE TESTE PROCERGS 4_DPV_DPA                                                                          |          |
| a salar                                       | PROPRIEDADE TESTE PROCERGS_DPV                                                                                |          |
|                                               | teste inativa dea                                                                                             |          |
| - <b>4</b>                                    | Nenhum critério selecionado.<br>Total de registros: 13                                                        |          |
| - Carlos                                      |                                                                                                    |          |
| SECRETARIA ESTADUAL DA                        |                                                                                                    |          |
| E AGRONEGÓCIO                                 |                                                                                                    |          |
| DESENVOLVIDO PELA                             |                                                                                                    |          |
| ROCERGS                                       |                                                                                                    |          |

Figura 04: Selecionando uma propriedade rural.

Selecionada a propriedade rural, na tela seguinte, serão exibidos os dados da mesma, salvos no sistema.

#### 3.3. Cadastrando uma UP

Para cadastrar uma nova UP, estando logado na propriedade desejada (selecionada da lista do procedimento anterior), vá em "incluir UP" (figura 05).

| Sistema de<br>Defesa Agropecuá                  | ária RS                                                                                  | Usuário: FABRICIO RIBEIRO AZOLIN Unidade: S | EAPPA-NET - USU_EXTERN | O Versão: SDA 308725-561178-SNAPS                              | нот                       | ™ & X      |
|-------------------------------------------------|------------------------------------------------------------------------------------------|---------------------------------------------|------------------------|----------------------------------------------------------------|---------------------------|------------|
|                                                 | Consulta de Propriedade                                                                  | e Rural                                     |                        |                                                                |                           |            |
| Módulo: TREINAMENTO<br>Certificação Florestal Y |                                                                                          |                                             |                        |                                                                |                           | Fechar     |
| Pesquisar Propriedade Rural                     |                                                                                          |                                             |                        |                                                                |                           |            |
| Pesquisar UP                                    | Identificação                                                                            |                                             |                        |                                                                |                           | ^          |
| ♭ Incluir UP ♭ Certificado Florestal            | Nome Propriedade:<br>Localidade:<br>Órgão de Registro:<br>Roteiro de Acesso:<br>Endereço | Propriedade Cadastro Florestal              |                        | Município:<br>Código Estabelecimento:<br>Código Estab. antigo: | CANDELARIA<br>43021004417 |            |
|                                                 | Logradouro:<br>Complemento:                                                              |                                             |                        | Número:<br>Bairro:                                             |                           |            |
|                                                 | Grupo Produtor                                                                           |                                             |                        |                                                                |                           |            |
|                                                 | Grupo Produtor                                                                           |                                             | Inscrição Esta         | dual                                                           |                           |            |
|                                                 | Cadastrador Florestal 27_04_2                                                            | 022                                         |                        |                                                                |                           |            |
|                                                 | Unidade Produção (para deta                                                              | lhes clique no link)                        |                        |                                                                |                           | +          |
| SECRETARIA ESTADUAL DA                          |                                                                                          |                                             |                        |                                                                |                           | Incluir UP |
| AGRONEGÓCIO<br>E AGRONEGÓCIO                    | Espécie                                                                                  | Estimativa Produção                         | Número UP              | Data de Habilitação                                            |                           |            |
|                                                 |                                                                                          |                                             |                        |                                                                |                           |            |
|                                                 | Unidada Concolidação                                                                     |                                             |                        |                                                                |                           | ~          |

**Figura 05:** Consultando uma propriedade, incluindo nova Unidade de Produção e selecionando "incluir UP".

Em seguida, selecione o Grupo Produtor (pessoa física ou pessoa jurídica) responsável pela UP (Figura 06 e 07). Na sequência, ainda na mesma tela selecionar a Espécie Florestal e o respectivo Tipo Produto Florestal, conforme disposto tabela 1. Após preenchido todos os campos, clique em "avançar".

| Sistema de<br>Defesa Agropecuá                                        | ria RS Usudrio: FABRICIO RIBEIRO AZOLIN Unidade: SEAPPA-NET - USU_EXTERNO Versão: SDA 308725-561178-SNAPSHOT     | <b>▲</b> ⊠ 🔒 X |
|-----------------------------------------------------------------------|----------------------------------------------------------------------------------------------------|----------------|
|                                                                       | Nova Unidade de Produção                                                                                         |                |
| Módulo: TREINAMENTO<br>Certificação Florestal                         |                                                                                                    | Avançar        |
| Pesquisar Propriedade Rural                                           |                                                                                                    |                |
| Pesquisar UP                                                          | Municipio: CANDELARIA 🚽 📿                                                                                        |                |
| Incluir UP                                                            | Propriedade Rural: Propriedade Cadastro Florestal                                                                |                |
| Certificado Florestal                                                 | Grupo Produtor:                                                                                                  |                |
|                                                                       | Espécie Vegetal:                                                                                                 |                |
|                                                                       |                                                                                                    |                |
|                                                                       | Informe Município e Propriedade Rural,<br>juntamente com Grupo Produtor, Espécie Vegetal e Tipo Produto Vegetal. |                |
|                                                                       | E clique no botão Avançar.                                                                                       |                |
|                                                                       |                                                                                                    |                |
| SCREMAN ESTUDIL DA<br>AGRONATION FICURA<br>E AGRANGEOR<br>E AGRANGEOR |                                                                                                    |                |

Figura 06:- Incluindo nova UP.

| Nova Unidade de P                                  | rodução                                                              |  |
|----------------------------------------------------|----------------------------------------------------------------------|--|
|                                                    |                                                                      |  |
|                                                    |                                                                      |  |
| Município:                                         |                                                                      |  |
| Propriedade Rural:                                 | Propriedade Cadastro Florestal                                       |  |
| Grupo Produtor:                                    | Cadastrador Florestal 27_04_2022                                     |  |
| Espécie Vegetal:                                   | Acacia mearnsii (Cadastro Florestal)                                 |  |
| Tipo Produto Vegetal:                              | Madeira 🖌                                                            |  |
|                                                    |                                                                      |  |
| Informe Município e Prop<br>juntamente com Grupo P | priedade Rural,<br>Produtor, Espécie Vegetal e Tipo Produto Vegetal. |  |
| E clique no botão Avança                           | ar.                                                                  |  |

Figura 06: Incluindo nova UP.

Tabela 01: Espécies florestais sujeitas ao cadastro de plantios e respectivo Tipo de produto florestal e situação legal quanto à sua realização.

| Nome científico:                                    | Nome comum:   | Tipo Produto<br>Florestal: | Situação Legal |
|-----------------------------------------------------|---------------|----------------------------|----------------|
| Acacia mearnsii (cadastro florestal)                | Acácia-negra  | Madeira                    | Obrigatório    |
| Acacia mearnsii Silvipastoril (cadastro florestal)  | Acácia-negra  | Madeira                    | Obrigatório    |
| Eucalyptus spp (cadastro florestal)                 | Eucalipto     | Madeira                    | Obrigatório    |
| Eucalyptus spp Silvipastoril (cadastro florestal)   | Eucalipto     | Madeira                    | Obrigatório    |
| Eucalyptus spp Sist.Talhadia (cadastro florestal)   | Eucalipto     | Madeira                    | Obrigatório    |
| Eucalyptus benthamii (cadastro florestal)           | Eucalipto     | Madeira                    | Obrigatório    |
| Eucalyptus camaldulensis (cadastro florestal)       | Eucalipto     | Madeira                    | Obrigatório    |
| Eucalyptus dunnii (cadastro florestal)              | Eucalipto     | Madeira                    | Obrigatório    |
| Eucalyptus globulus (cadastro florestal)            | Eucalipto     | Madeira                    | Obrigatório    |
| Eucalyptus grandis (cadastro florestal)             | Eucalipto     | Madeira                    | Obrigatório    |
| Eucalyptus robusta (cadastro florestal)             | Eucalipto     | Madeira                    | Obrigatório    |
| Eucalyptus saligna (cadastro florestal)             | Eucalipto     | Madeira                    | Obrigatório    |
| Eucalyptus tereticornis (cadastro florestal)        | Eucalipto     | Madeira                    | Obrigatório    |
| Eucalyptus urophylla (cadastro florestal)           | Eucalipto     | Madeira                    | Obrigatório    |
| Pinus spp. (cadastro florestal)                     | Pinus         | Madeira                    | Obrigatório    |
| Pinus spp. Silvipastoril (cadastro florestal)       | Pinus         | Madeira                    | Obrigatório    |
| Pinus taeda (cadastro florestal)                    | Pinus         | Madeira                    | Obrigatório    |
| Pinus elliottii (cadastro florestal)                | Pinus         | Madeira                    | Obrigatório    |
| Pinus patula (cadastro florestal)                   | Pinus         | Madeira                    | Obrigatório    |
| Pinus caribaea (cadastro florestal)                 | Pinus         | Madeira                    | Obrigatório    |
| Pinus oocarpa (cadastro florestal)                  | Pinus         | Madeira                    | Obrigatório    |
| Paulownia tomentosa (cadastro florestal)            | Kiri japonês  | Madeira                    | Facultativo    |
| Platanus acerifolia (cadastro florestal)            | Plátano       | Madeira                    | Facultativo    |
| Platanus spp. (cadastro florestal)                  | Plátano       | Madeira                    | Facultativo    |
| Melia azedarach (cadastro florestal)                | Cinamomo-     | Madeira                    | Facultativo    |
| Melia spp (cadastro florestal)                      | gigante       | Madeira                    | Facultativo    |
| Cupressus sempervirens (cadastro florestal)         | Cipreste      | Madeira                    | Facultativo    |
| Grevillea robusta (cadastro florestal)              | Grevílea      | Madeira                    | Facultativo    |
| Grevillea spp (cadastro florestal)                  | Grevílea      | Madeira                    | Facultativo    |
| Archontophoenix cunninghamiana (cadastro florestal) | Palmeira-real | Caule comestível           | Facultativo    |
| Hovenia dulcii (cadastro florestal)                 | Uva-do-japão  | Madeira                    | Facultativo    |
| Hovenia spp (cadastro florestal)                    | Uva-do-japão  | Madeira                    | Facultativo    |
| Ilex paraguariensis (cadastro florestal)            | Erva-mate     | Folha                      | Facultativo    |

**OBSERVAÇÃO:** Acacia mearnsii Silvipastoril (cadastro florestal): Sistema de produção em linhas espaçadas, integrado a pastagens. Eucalyptus spp Silvipastoril (cadastro florestal) e Pinus spp. Silvipastoril (cadastro florestal): Sistema de produção em linhas espaçadas, integrado a pastagens.

Eucalyptus spp Sist.Talhadia (cadastro florestal): Sistema de produção com condução de rebrotes.

#### 3.4. Incluindo informações gerais à nova UP

Após criação da UP, conforme procedimentos anteriores deves acessa-la para inclusão das informações gerais da mesma (figura 08).

| Sistema de<br>Defesa Agropecuá                                   | ria RS                                                                                           | Usuaria: FABRICIO RIBEIRO AZOLIN Unidade: SEAPPA-NET-USU EXTERNO Versia: SDA 306725-561178-SNAPSHOT          | . In the second second |
|------------------------------------------------------------------|--------------------------------------------------------------------------------------------------|----------------------------------------------------------------------------------------------------|----------------------------------------------------------------------------------------------------|
|                                                                  | Nova Unidade de Prod                                                                             | ے۔<br>برقہ                                                                                                   |                                                                                                    |
| Módulo: TREINAMENTO<br>Certificação Florestal                    |                                                                                                  |                                                                                                    | Fechar Salvar Voltar                                                                                                    |
| Pesquisar Propriedade Rural                                      |                                                                                                  |                                                                                                    |                                                                                                    |
| ▶ Pesquisar UP                                                   | Identificação                                                                                    |                                                                                                    | ^                                                                                                    |
| ⊫ Incluir UP<br>⊫ Certificado Florestal                          | Municipio:<br>Propriedade Rural:<br>Grupo Produtor:<br>Espécie Vegetal:<br>Tipo Produto Vegetal: | CANDELARIA<br>Propriedade Cadastro Florestal<br>Cadastrador Florestal 27_04_2022<br>Acacia meamsi<br>Madeira |                                                                                                    |
|                                                                  | Tipo UP:<br>É Perene:<br>Área Plantada:<br>Data Plantio:                                         | Padrão V<br>V<br>(Hectares)<br>(ddmm/aaaa)                                                                   |                                                                                                    |
|                                                                  | Características                                                                                  |                                                                                                    |                                                                                                    |
| Ŵ                                                                | Observações:                                                                                     | li.                                                                                                    |                                                                                                    |
| SECRETARIA ESTADUAL DA<br>Agricultura, pecuária<br>E Agronegócio | Endereço/Acesso                                                                                  | 3000 caracteres restantes                                                                                    |                                                                                                    |
|                                                                  | Tipo Logradouro:                                                                                 |                                                                                                    | ~                                                                                                    |
| ▶ Incluir UP                                                     | Logradouro.<br>Número:                                                                           |                                                                                                    |                                                                                                    |
| Certificado Florestal                                            | Complemento:<br>Bairro:<br>CEP:                                                                  |                                                                                                    |                                                                                                    |
|                                                                  | Altitude(m):                                                                                     |                                                                                                    |                                                                                                    |
|                                                                  | Latitude:                                                                                        | 31,00                                                                                                    |                                                                                                    |
|                                                                  | Longitude:                                                                                       | 51,00                                                                                                    |                                                                                                    |
|                                                                  | Mapa:                                                                                            | por Satélite                                                                                                 |                                                                                                    |
| SECREMENT ESTADUIU, DA                                           |                                                                                                  | Seleconar                                                                                                    |                                                                                                    |
|                                                                  | Mapa Acesso:                                                                                     |                                                                                                    |                                                                                                    |

Figura 08: Incluindo informações gerais da nova UP.

No campo "Tipo UP", preencher "Padrão".

No campo "É Perene", preencher "Sim".

No campo "Área Plantada" preencher, somente com números, sem ponto; a área de plantio referente ao ano, em hectares (todos os plantios de uma espécie florestal realizados em um determinado ano deverão ter áreas somadas para gerar uma única UP).

No campo "Data de Plantio" preencher a data de plantio em dia/mês/ano, sendo que o dia e o mês podem ser estimados, sendo o ano o mais preciso possível. Todas as áreas, da mesma espécie, plantadas no mesmo ano, na mesma propriedade, compõem uma única UP.

No campo "observações", descreva outras informações relevantes referentes a respectiva UP. Exemplos: objetivo de manejo (produção para fins energéticos; produção de celulose; produção de madeira para serraria; multiprodutos; resinagem/multiprodutos; tanino e fins energéticos; sistema silvipastoril; sistema agrossilvipastoril; entre outros).

As informações de endereço e acesso, são as da propriedade. Porém o campo "Mapa de acesso", pode ser anexada imagem de satélite do local do plantio. Este campo é opcional, contudo recomendamos sua inclusão.

Após realizado o preenchimento dos campos conforme descrito, clique em "Salvar".

Repita o procedimento para cada UP a ser cadastrada.

## 4. GERAÇÃO DO CERTIFICADO DE PRODUTOR FLORESTAL:

O Certificado de Produtor Florestal on-line por propriedade será gerado pelo Cadastrador Florestal, contendo o nome dos produtores vinculados (pessoa física, pessoa jurídica ou grupo produtor), a área total cultivada por espécie florestal cadastrada e terá prazo de validade de 5 anos a contar da data do cadastro da primeira UP vinculada ao mesmo.

Todos os Produtores Florestais vinculados a uma ou mais UPs numa propriedade cadastrada, serão identificados no Certificado, incluindo os arrendatários e parceiros devidamente vinculados.

Para geração do respectivo Certificado, após o cadastro de todas as Unidades de Produção na propriedade rural selecionada, clicar em "Certificado Florestal", "Nova" (figura 09). Na tela seguinte, pesquisar e selecionar a propriedade. Em seguida clicar em "Carregar UP's" (figura 10).

| Módulo: TREINAMENTO<br>Certificação Florestal v                                                              | Pesquisa Certificado Prod        | utor Florestal | Ok Nova Limpar |
|----------------------------------------------------------------------------------------------------|----------------------------------|----------------|----------------|
| Pesquisar Propriedade Rural     N(#//#     Pesquisar UP     Incluir UP                                       | Município:<br>Propriedade Rural: |                |                |
| Certificado Florestal SECRETARIA ESTADUAL DA AGRICULTURA, PECUÁRIA E AGRONEGÓCIO OBSERIVOLVIGO PELA CROCERGS |                                  |                |                |

Figura 08: Acessando aba geradora do Certificado de Produtor Florestal.

| Sistema de Usuário: PRODUTOR PF TESTE DPA IIIIIIIIIIIIXxxx Unidade: USU_EXTERNO Versão: SDA 308725-561178-SNAP SHOT |                                                                                          |                                                                                 |                                         |                                               |             |                              |
|----------------------------------------------------------------------------------------------------|------------------------------------------------------------------------------------------|---------------------------------------------------------------------------------|-----------------------------------------|-----------------------------------------------|-------------|------------------------------|
| Módulo: TREINAMENTO<br>Certificação Florestal                                                                       | Nova Certidão Fl                                                                         | orestal                                                                         |                                         |                                               | S           | Salvar Fechar                |
| Pesquisar UP Incluir UP Certificado Florestal                                                                       | Município:<br>Propriedade Rural:<br>Grupo Produtor:<br>Nome do Produtor:<br>Carregar UPs | CANDELARIA<br>O ANI DA SILVEIRA<br>Adão Ani da Silveira<br>Adão Ani da Silveira | GONÇALVES<br>a Gonçalves<br>a Gonçalves |                                               |             | 2                            |
| SECRETARIA ESTADUAL DA<br>AGRICULTURA, PECUÁRIA<br>E AGRONEGÓCIO                                                    | Nº UP<br>430210009872200                                                                 | Espécie Vegetal<br>Acacia mearnsii                                              | Município<br>CANDELARIA                 | Propriedade<br>ADAO ANI DA SILVEIRA GONÇALVES | Área<br>5.0 | Validade da UP<br>25/05/2026 |

Figura 10: Gerando Certificado de Produtor Florestal.

O Certificado de Produtor Florestal será gerado e poderá ser salvo em PDF ou impresso no papel na impressora conectada ao seu equipamento. Para tanto acesse novamente o módulo certificado Florestal, pesquise certificados, informando município e propriedade desejada. Após selecione-a e na tela seguinte clique em "gerar certidão" (figura 11).

| Sistema de<br>Defesa Agropecuária RS                              |                                         | Usuário: PRODUTOR PF TE STE DPA IIIIIIIIIIIIXxx Unidade: ************************************                            |  |  |
|-------------------------------------------------------------------|-----------------------------------------|----------------------------------------------------------------------------------------------------|--|--|
|                                                                   | Pesquisa Certificado Produtor Florestal |                                                                                                    |  |  |
| Módulo: TREINAMENTO<br>Certificação Florestal                     |                                         | Ok Nova Limpar                                                                                                    |  |  |
| Pesquisar Propriedade Rural                                       |                                         |                                                                                                    |  |  |
| Pesquisar UP                                                      | Municipio:<br>Propriedade Rural:        |                                                                                                    |  |  |
| Incluir UP                                                        | riopredade Natal.                       |                                                                                                    |  |  |
| Certificado Florestal                                             |                                         |                                                                                                    |  |  |
| SECRETARIA ESTADUAL DA<br>Agricultura, pecuária                   |                                         |                                                                                                    |  |  |
| E AGRONEGOCIO                                                     |                                         |                                                                                                    |  |  |
| Sistema de<br>Defesa Agropecuá                                    | iria RS                                 | Usuário: PRODUTOR PF TESTE DPA IIIIIIIIIIIIIIXXX Unidade: P                                                              |  |  |
|                                                                   | Lista de Certidões Flore                | stais                                                                                                    |  |  |
| Módulo: TREINAMENTO<br>Certificação Florestal                     |                                         | Nova Fechar                                                                                                    |  |  |
| Pesquisar Propriedade Rural                                       |                                         |                                                                                                    |  |  |
| Pesquisar UP                                                      | Município                               | Propriedade Rural                                                                                                    |  |  |
| ↓ Incluir UP                                                      |                                         | PROPRIEDADE CADASTRO FLORESTAL II                                                                                        |  |  |
| Certificado Florestal                                             |                                         | ADAO ANI DA SILVEIRA GONÇALVES                                                                                           |  |  |
|                                                                   |                                         | Critérios: Município = CANDELARIA<br>Total de registros: 3<br>  1 ~                                                      |  |  |
| SECRETARIA ESTADUAL DA<br>Agricultura, pecuária<br>e Agronegócio  |                                         |                                                                                                    |  |  |
| Sistema de<br>Defesa Agropecuá                                    | iria RS                                 | Usuário: PRODUTOR PF TE STE DPA IIIIIIIIIIIIIIXXX Unidade: A PERT & X<br>USU_EXTERNO Versão: SDA 308725-561178-SNAP SHOT |  |  |
|                                                                   | Consultar Certidão Flore                | estal                                                                                                    |  |  |
| Módulo: TREINAMENTO<br>Certificação Florestal                     |                                         | <mark>Gerar certidão</mark> <mark>V</mark> oltar Fechar                                                                  |  |  |
| Pesquisar Propriedade Rural                                       | Certidão Florestal Uni                  | idade(s) de Produção                                                                                                    |  |  |
| Pesquisar UP                                                      | Município: CANE                         | DELARIA                                                                                                    |  |  |
| lincluir UP                                                       | Propriedade Rural: ADAC                 | DANI DA SILVEIRA GONÇALVES                                                                                               |  |  |
| Certificado Florestal                                             | Grupo Produtor                          | Produtor                                                                                                    |  |  |
|                                                                   | Adão Ani da Silveira Gonçalve           | s Adão Ani da Silveira Gonçalves                                                                                         |  |  |
| SECRETARIA ESTADUAL DA<br>Agricultura, pecliária<br>E agronegócio |                                         |                                                                                                    |  |  |

Figura 11: Imprimindo Certificado de Produtor Florestal.

O Certificado de Produtor Florestal gerado, conterá o nome dos produtores vinculados (pessoa física, pessoa jurídica - grupo produtor), a área total cultivada por espécie florestal cadastrada e terá prazo de validade de 5 anos a contar da data do cadastro da primeira UP vinculada ao mesmo (figura 12).

Todos os Produtores Florestais vinculados a uma ou mais UPs numa propriedade cadastrada, serão identificados no Certificado, incluindo os arrendatários e parceiros devidamente vinculados.

O número do Certificado de Produtor Florestal será composto pelo número do código da propriedade no SDA, seguido do ano do cadastro. Ex: 43029000950/2023.

As coordenadas geográficas, contidas no Certificado de Produtor Florestal, são as da propriedade rural/SDA.

| EST/<br>Secretaria da                                                                                                    | ADO DO RIO GRANDE D<br>Agricultura, Pecuária, Producão                                                                                                    | O SUL<br>Sustentável e Irrigad                                                            | ão - SEAPI                                                       |
|----------------------------------------------------------------------------------------------------|----------------------------------------------------------------------------------------------------|-------------------------------------------------------------------------------------------|------------------------------------------------------------------|
|                                                                                                    | Departamento de Defesa Venet                                                                                                    | al                                                                                        |                                                                  |
|                                                                                                    | Cadastro Elorectal Estadual                                                                                                    | di                                                                                        |                                                                  |
| CERTIFICADO DE R                                                                                                    |                                                                                                    | 2024004428/2022                                                                           |                                                                  |
| CERTIFICADO DE P                                                                                                    | RODUTOR FLORESTAL Nº 4                                                                                                    | 302 1004428/2023                                                                          |                                                                  |
| A Secretaria da Agricultura, F<br>confere a Lei nº 14.961 de 13 de dezen<br>2017, Instrução Normativa SEAPI nº 01<br>base nas informações declaradas no C                                       | Pecuária e Desenvolvimento Rura<br>nbro de 2016, Decreto Estadual<br>1/2018 e Portaria Conjunta SEAP<br>adastro Florestal, concede o pre                         | al, no uso das atribu<br>nº 53.862, de 28 de<br>N/SEMA/FEPAM nº 3<br>sente CERTIFICADO    | ições que lhe<br>dezembro de<br>39/2021, com<br>0.               |
| Grupo Produtor                                                                                                    | Produtor                                                                                                    | CPF/CNPJ                                                                                  | Insc Estadual                                                    |
| Cadastrador Florestal 27_04_2022                                                                                                    | Cadastrador Florestal 27_04_2022                                                                                                    | 211.867.450-37                                                                            | 217777777                                                        |
| Propriedade:<br>Área total da propriedade(ha):<br>Coordenadas Geográficas:<br>Município :<br>Localidade:<br>Endereço da Popriedade:<br>Responsável Técnico:                                     | EXEMPLO CADASTRO FLORE<br>50.0<br>31.255665(Lat.); 51.233555(Lon<br>CANDELARIA<br>ARROIO BONITO<br>Getulio Vargas,1555<br>118.620.254-87                         | g.)                                                                                       |                                                                  |
| ESPÉCIE FLORESTAL                                                                                                    | A                                                                                                    | REA TOTAL CULT                                                                            | VADA                                                             |
| Acacia meamsii (Cadastro Florestal)                                                                                                    |                                                                                                    |                                                                                           | 20.0                                                             |
| Qualquer alteração de área total cu<br>em uma ou mais Unidades de Produçã<br>para fins de emissão de novo Certificad<br>O presente Certificado de Produt<br>empreendimentos não considerados de | ultivada por espécie florestal ou o<br>o, deverá ser declarada até 31 o<br>lo atualizado.<br>or Florestal não substitui a lice<br>e porte mínimo, conforme a leg | replantios, que nece<br>de março do ano civ<br>nça ambiental da si<br>islação ambiental v | essite alteração<br>il subsequento<br>Ivicultura para<br>igente. |
| DATA DE EMISSÃO: 03/08/2023                                                                                                    | DATA DE VALIE                                                                                                    | DADE: 03/08/2028                                                                          |                                                                  |
|                                                                                                    |                                                                                                    | OCEDCO/SEADI                                                                              |                                                                  |
| DOCUMENTO EMITI                                                                                                    | DO PELO SISTEMA SDA PRO                                                                                                    | UCERGS/SEAPI                                                                              |                                                                  |
| DOCUMENTO EMITI<br>Consulte a validade de                                                                                                    | DO PELO SISTEMA SDA PRO                                                                                                    | uricultura is nov br                                                                      |                                                                  |
| DOCUMENTO EMITI<br>Consulte a validade de                                                                                                    | DO PELO SISTEMA SDA PRO<br>ste documento em: http://www.ag                                                                                                    | pricultura.rs.gov.br                                                                      |                                                                  |

Figura 12: Modelo do Certificado de Produtor Florestal.

No caso de alteração de UPs, por novos plantios ou corte com alteração de área de UP cadastrada, o cadastro poderá ser atualizado dentro do prazo de validade do Certificado, mantendo o seu prazo inicial de validade de 5 (cinco) anos. Vencido o

prazo de validade do Certificado de Produtor Florestal, o mesmo ficará em "situação irregular" até a sua atualização, para geração de novo Certificado com novo prazo de validade de 5 (cinco) anos.

GOVERNO DO ESTADO DO RIO GRANDE DO SUL SECRETARIA DA AGRICULTURA, PECUÁRIA, PRODUÇÃO SUSTENTÁVEL E IRRIGAÇÃO DEPARTAMENTO DE DEFESA VEGETAL DIVISÃO DE FLORESTAS PLANTADAS CADASTRO FLORESTAL

#### MANUAL DO CADASTRADOR FLORESTAL (v. 122023)

www.agricultura.rs.gov.br Av. Getúlio Vargas 1384 - Bairro Menino Deus - CEP: 90.150-900 - Porto Alegre (RS)